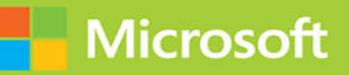

# Upgrading Your Skills to MCSA: Windows Server 2016

# Exam Ref 70-743

FREE SAMPLE CHAPTER

in

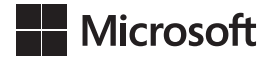

# Exam Ref 70-743 Upgrading Your Skills to MCSA: Windows Server 2016

**Charles Pluta** 

#### Exam Ref 70-743 Upgrading Your Skills to MCSA: Windows Server 2016

#### Published with the authorization of Microsoft Corporation by: Pearson Education, Inc.

#### Copyright © 2017 by Pearson Education, Inc.

All rights reserved. Printed in the United States of America. This publication is protected by copyright, and permission must be obtained from the publisher prior to any prohibited reproduction, storage in a retrieval system, or transmission in any form or by any means, electronic, mechanical, photocopying, recording, or likewise. For information regarding permissions, request forms, and the appropriate contacts within the Pearson Education Global Rights & Permissions Department, please visit www. pearsoned.com/permissions/. No patent liability is assumed with respect to the use of the information contained herein. Although every precaution has been taken in the preparation of this book, the publisher and author assume no responsibility for errors or omissions. Nor is any liability assumed for damages resulting from the use of the information contained herein.

ISBN-13: 978-0-7356-9743-0

ISBN-10: 0-7356-9743-4

Library of Congress Control Number: 2016959957

First Printing December 2016

#### Trademarks

Microsoft and the trademarks listed at https://www.microsoft.com on the "Trademarks" webpage are trademarks of the Microsoft group of companies. All other marks are property of their respective owners.

#### Warning and Disclaimer

Every effort has been made to make this book as complete and as accurate as possible, but no warranty or fitness is implied. The information provided is on an "as is" basis. The author, the publisher, and Microsoft Corporation shall have neither liability nor responsibility to any person or entity with respect to any loss or damages arising from the information contained in this book or programs accompanying it.

#### **Special Sales**

For information about buying this title in bulk quantities, or for special sales opportunities (which may include electronic versions; custom cover designs; and content particular to your business, training goals, marketing focus, or branding interests), please contact our corporate sales department at corpsales@pearsoned.com or (800) 382-3419.

For government sales inquiries, please contact governmentsales@pearsoned.com.

For questions about sales outside the U.S., please contact intlcs@pearson.com.

| Editor-in-Chief       | Greg Wiegand              |
|-----------------------|---------------------------|
| Acquisitions Editor   | Trina MacDonald           |
| Development Editor    | Rick Kughen               |
| Managing Editor       | Sandra Schroeder          |
| Senior Project Editor | Tracey Croom              |
| Editorial Production  | Backstop Media, Troy Mott |
| Copy Editor           | Jordan Severn             |
| Indexer               | Julie Grady               |
| Proofreader           | Christina Rudloff         |
| Technical Editor      | Ron Handlon               |
| Cover Designer        | Twist Creative, Seattle   |

# Contents at a glance

|            | Introduction                                                  | xix   |
|------------|---------------------------------------------------------------|-------|
|            | Preparing for the exam                                        | xxiii |
| CHAPTER 1  | Install Windows Servers in host and compute environments      | 1     |
| CHAPTER 2  | Implement storage solutions                                   | 29    |
| CHAPTER 3  | Implement Hyper-V                                             | 51    |
| CHAPTER 4  | Implement Windows Containers                                  | 93    |
| CHAPTER 5  | Implement high availability                                   | 113   |
| CHAPTER 6  | Implement DNS                                                 | 163   |
| CHAPTER 7  | Implement IP Address Management                               | 183   |
| CHAPTER 8  | Implement network connectivity and<br>remote access solutions | 209   |
| CHAPTER 9  | Implement an advanced network infrastructure                  | 227   |
| CHAPTER 10 | Install and configure Active Directory Domain<br>Services     | 243   |
| CHAPTER 11 | Implement identity federation and access solutions            | 273   |
|            | Index                                                         | 293   |

This page intentionally left blank

# Contents

| xix   | Introduction                      |
|-------|-----------------------------------|
| хх    | Organization of this book         |
| xx    | Microsoft certifications          |
| xx    | Acknowledgments                   |
| xxi   | Free ebooks from Microsoft Press  |
| xxi   | Microsoft Virtual Academy         |
| xxi   | Quick access to online references |
| xxii  | Errata, updates, & book support . |
| xxii  | We want to hear from you          |
| xxii  | Stay in touch                     |
| xxiii | Preparing for the exam            |
|       |                                   |

# Chapter 1 Install Windows Servers in host and compute environments

| Skill 1.1: Install, upgrade, and migrate servers and workloads . | 2        |
|------------------------------------------------------------------|----------|
| Determine Windows Server 2016 installation requir                | ements 3 |
| Determine appropriate Windows Server 2016 editic<br>per workload | ons<br>4 |
| Install Windows Server 2016                                      | 4        |
| Install Windows Server 2016 features and roles                   | 5        |
| Install and configure Windows Server Core                        | 7        |

1

| Manage Windows Server Core installations using Windows<br>PowerShell, command line, and remote management capabilities                                                                | 8    |
|----------------------------------------------------------------------------------------------------|------|
| Implement Windows PowerShell Desired State Configuration to install and maintain integrity of installed environments                                                                  | 9    |
| Perform upgrades and migrations of servers and core<br>workloads from Windows Server 2008 and Windows<br>Server 2012 to Windows Server 2016                                           | 10   |
| Determine the appropriate activation model for server<br>installation, such as Automatic Virtual Machine Activation,<br>Key Management Service, and Active Directory-based Activation | 11   |
| Skill 1.2: Install and configure Nano Server                                                                                                    | . 14 |
| Determine appropriate usage scenarios and requirements for Nano Server                                                                                                    | 15   |
| Install Nano Server                                                                                                    | 15   |
| Implement roles and features on Nano Server                                                                                                    | 17   |
| Manage and configure Nano Server                                                                                                    | 19   |
| Skill 1.3: Create, manage, and maintain images for deployment                                                                                                    | . 20 |
| Plan for Windows Server virtualization                                                                                                    | 21   |
| Plan for Linux and FreeBSD deployments                                                                                                    | 22   |
| Assess virtualization workloads using the Microsoft<br>Assessment and Planning Toolkit, determine considerations<br>for deploying workloads into virtualized environments             | 24   |
| Manage and maintain Windows Server Core, Nano<br>Server images, and VHDs using Windows PowerShell,<br>update images with patches, hotfixes, and drivers                               |      |
| and install roles and features in offline images                                                                                                    | 25   |
| Chapter summary                                                                                                    | . 26 |
| Thought Experiment                                                                                                    | . 26 |
| Thought Experiment Answer                                                                                                    | . 27 |

| Chapter 2 | Implement storage solutions                                                                       | 29 |
|-----------|---------------------------------------------------------------------------------------------------|----|
|           | Skill 2.1: Implement server storage                                                               | 29 |
|           | Configure storage pools                                                                           | 30 |
|           | Implement simple, mirror, and parity storage layout options for disks or enclosures               | 32 |
|           | Expand storage pools                                                                              | 35 |
|           | Configure tiered storage                                                                          | 35 |
|           | Configure iSCSI target and initiator                                                              | 36 |
|           | New-IscsiVirtualDisk –Path "C:\temp\test.vhdx" -Size 10GB<br>Configure iSNS                       | 39 |
|           | Configure Datacenter Bridging                                                                     | 40 |
|           | Configure Multi-Path IO (MPIO)                                                                    | 41 |
|           | Determine usage scenarios for Storage Replica                                                     | 42 |
|           | Implement Storage Replica for server-to-server, cluster-to-cluster, and stretch cluster scenarios | 44 |
|           | Skill 2.2: Implement data deduplication                                                           | 44 |
|           | Implement and configure deduplication                                                             | 45 |
|           | Determine appropriate usage scenarios for deduplication                                           | 45 |
|           | Monitor deduplication                                                                             | 47 |
|           | Implement a backup and restore solution with deduplication                                        | 48 |
|           | Chapter summary                                                                                   | 48 |
|           | Thought Experiment                                                                                | 49 |
|           | Thought Experiment Answers.                                                                       | 49 |

| Chapter 3 | Implement Hyper-V                                                                     | 51 |
|-----------|---------------------------------------------------------------------------------------|----|
|           | Skill 3.1: Install and configure Hyper-V                                              | 51 |
|           | Determine hardware and compatibility requirements                                     |    |
|           | for installing Hyper-V                                                                | 52 |
|           | Install Hyper-V                                                                       | 52 |
|           | Install management tools                                                              | 52 |
|           | Upgrade from existing versions of Hyper-V                                             | 54 |
|           | Delegate virtual machine management                                                   | 55 |
|           | Perform remote management of Hyper-V hosts                                            | 58 |
|           | Configure virtual machines using Windows PowerShell Direct                            | 59 |
|           | Implement nested virtualization                                                       | 60 |
|           | Skill 3.2: Configure virtual machine settings                                         | 62 |
|           | Add or remove memory in running a VM                                                  | 62 |
|           | Configure dynamic memory                                                              | 63 |
|           | Configure Non-Uniform Memory Access support                                           | 63 |
|           | Configure smart paging                                                                | 64 |
|           | Configure Resource Metering                                                           | 65 |
|           | Manage Integration Services                                                           | 67 |
|           | Create and configure Generation 1 and 2 VMs and                                       |    |
|           | determine appropriate usage scenarios                                                 | 68 |
|           | Implement enhanced session mode                                                       | 68 |
|           | Create Linux and FreeBSD VMs, install and configure                                   |    |
|           | Linux integration services, and install and configure<br>FreeBSD Integration Services | 69 |
|           | Implement Secure Boot for Windows and Linux environments                              | 70 |
|           | Move and convert VMs from previous versions of                                        |    |
|           | Hyper-V to Windows Server 2016 Hyper-V                                                | 70 |
|           | Export and import VMs                                                                 | 71 |
|           | Implement Discrete Device Assignment (DDA)                                            | 72 |

| Skill 3. | 3: Configure Hyper-V storage                                                                                                    | 73 |
|----------|----------------------------------------------------------------------------------------------------|----|
| (        | Create VHDs and VHDX files using Hyper-V Manager                                                                                                    | 73 |
| (        | Create shared VHDX files                                                                                                    | 75 |
| (        | Configure differencing disks                                                                                                    | 76 |
| (        | Configure pass-through disks                                                                                                    | 77 |
| I        | Resize a virtual hard disk                                                                                                    | 77 |
| I        | Manage checkpoints                                                                                                    | 79 |
| I        | Implement production checkpoints                                                                                                    | 79 |
| I        | Implement a virtual Fibre Channel adapter                                                                                                    | 80 |
| (        | Configure storage Quality of Service (QoS)                                                                                                    | 82 |
| Skill 3. | 4: Configure Hyper-V networking                                                                                                    | 82 |
| (        | Add and remove virtual network interface cards,<br>configuring network adapters, configuring virtual<br>machine queue, and configuring bandwidth management | 83 |
| (        | Configure Hyper-V virtual switches and configure network isolation                                                                                          | 84 |
| (        | Optimize network performance                                                                                                    | 85 |
| (        | Configure MAC addresses                                                                                                    | 86 |
| (        | Configure NIC teaming in VMs                                                                                                    | 88 |
| l        | Enable Remote Direct Memory Access on network<br>adapters bound to a Hyper-V virtual switch using                                                           |    |
|          | Switch Embedded Teaming                                                                                                    | 89 |
| Chapte   | er summary                                                                                                    | 90 |
| Thoug    | ht Experiment                                                                                                    | 91 |
| Thoug    | ht Experiment Answers                                                                                                    | 91 |
| 0        |                                                                                                    |    |

| Chapter 4 | Implement Windows Containers                                   | 93  |
|-----------|----------------------------------------------------------------|-----|
|           | Skill 4.1: Deploy Windows Containers                           |     |
|           | Determine installation requirements and                        |     |
|           | appropriate scenarios for Windows Containers                   | 94  |
|           | Install and configure containers                               | 94  |
|           | Install Docker on Windows Server and Nano Server               | 95  |
|           | Configure Docker daemon start-up options                       | 96  |
|           | Install a base operating system                                | 97  |
|           | Tag an image                                                   | 98  |
|           | Uninstall an operating system image                            | 98  |
|           | Create Windows Server containers                               | 99  |
|           | Create Hyper-V containers                                      | 99  |
|           | Skill 4.2: Manage Windows Containers                           |     |
|           | Manage Windows or Linux containers using the Docker daemon     | 101 |
|           | Manage Windows or Linux containers using<br>Windows PowerShell | 102 |
|           | Manage container networking                                    | 103 |
|           | Manage container data volumes                                  | 106 |
|           | Manage resource control                                        | 106 |
|           | Create new container images using Dockerfile                   | 107 |
|           | Manage container images using Docker Hub                       |     |
|           | repository for public and private scenarios                    | 107 |
|           | Manage container images using Microsoft Azure                  | 109 |
|           | Chapter summary                                                |     |
|           | Thought Experiment                                             |     |
|           | Thought Experiment Answers                                     |     |

### Chapter 5 Implement high availability

| Skill 5.1: Implement high availability and disaster recovery options in Hyper-V | 114 |
|---------------------------------------------------------------------------------|-----|
| Implement Hyper-V replica                                                       | 114 |
| Implement Live Migration                                                        | 115 |
| Implement shared nothing Live Migration                                         | 120 |
| Configure CredSSP or Kerberos authentication protocol for Live Migration        | 121 |
| Implement storage migration                                                     | 123 |
| Skill 5.2: Implement failover clustering                                        | 126 |
| Implement workgroup, single, and multi-domain clusters                          | 127 |
| Configure guorum and configure cloud witness                                    | 130 |
| Configure cluster networking                                                    | 134 |
| Restore single node or cluster configuration                                    | 136 |
| Configure cluster storage and implement a Clustered Storage                     | 136 |
| Implement Cluster-Aware Updating                                                | 138 |
| Implement Cluster Operating System Rolling Upgrade                              | 140 |
| Configure and optimize clustered shared volumes (CSVs)                          | 141 |
| Configure clusters without network names                                        | 142 |
| Implement Scale-Out File Server (SoFS)                                          | 142 |
| Determine different scenarios for the use of SoFS vs. clustered File Server     | 143 |
| Determine usage scenarios for implementing guest clustering                     | 143 |
| Implement Storage Replica                                                       | 143 |
| Implement VM resiliency                                                         | 145 |
| Implement shared VHDX as a storage solution for guest clusters                  | 146 |

| Skill 5.3: Implement Storage Spaces Direct                                | 148 |
|---------------------------------------------------------------------------|-----|
| Determine scenario requirements for implementing<br>Storage Spaces Direct | 148 |
| Enable Storage Spaces Direct using Windows PowerShell                     | 148 |
| Implement a disaggregated Storage Spaces Direct scenario in a cluster     | 149 |
| Implement a hyper-converged Storage Spaces Direct scenario in a cluster   | 150 |
| Skill 5.4: Manage failover clustering                                     | 152 |
| Configure role-specific settings, including continuously available shares | 152 |
| Configure VM monitoring                                                   | 153 |
| Configure failover and preference settings                                | 154 |
| Implement stretch and site-aware failover clusters                        | 157 |
| Enable and configure node fairness                                        | 157 |
| Skill 5.5: Manage VM movement in clustered nodes                          | 158 |
| Perform live migration                                                    | 158 |
| Perform quick migration                                                   | 158 |
| Perform storage migration                                                 | 158 |
| Import, export, and copy VMs                                              | 159 |
| Configure VM network health protection                                    | 159 |
| Configure drain on shutdown                                               | 160 |
| Chapter summary                                                           | 160 |
| Thought Experiment                                                        | 161 |
| Thought Experiment Answers.                                               | 161 |

| Chapter 6 | Implement DNS                                                  | 163 |
|-----------|----------------------------------------------------------------|-----|
|           | Implement and configure DNS servers                            | 163 |
|           | Determine DNS installation requirements                        | 164 |
|           | Determine supported DNS deployment<br>scenarios on Nano Server | 165 |
|           | Install DNS                                                    | 165 |
|           | Configure forwarders                                           | 165 |
|           | Configure root hints                                           | 168 |
|           | Configure delegation                                           | 169 |
|           | Implement DNS policies                                         | 171 |
|           | Configure Domain Name System Security Extensions               | 172 |
|           | Configure DNS socket pool                                      | 173 |
|           | Configure cache locking                                        | 173 |
|           | Enable Response Rate Limiting (RRL)                            | 173 |
|           | Configure DNS-based Authentication of Named Entities           | 174 |
|           | Configure DNS logging                                          | 175 |
|           | Configure delegated administration                             | 175 |
|           | Configure recursion settings                                   | 177 |
|           | Implement DNS performance tuning                               | 179 |
|           | Configure global settings using Windows PowerShell             | 179 |
|           | Chapter summary                                                | 180 |
|           | Thought Experiment                                             | 180 |
|           | Thought Experiment Answers                                     | 181 |

| Chapter 7 | Implement IP Address Management                                                                   | 183 |
|-----------|---------------------------------------------------------------------------------------------------|-----|
|           | Skill 7.1: Install and configure IPAM                                                             |     |
|           | Provision IPAM manually or by using Group Policy                                                  | 184 |
|           | Configure server discovery                                                                        | 191 |
|           | Create and manage IP blocks and ranges                                                            | 193 |
|           | Monitor utilization of IP address space                                                           | 195 |
|           | Migrate existing workloads to IPAM                                                                | 198 |
|           | Configure IPAM database storage using SQL Server                                                  | 198 |
|           | Determine scenarios for using IPAM with System<br>Center Virtual Machine Manager for physical and |     |
|           | virtual IP address space management                                                               | 199 |
|           | Manage DHCP server properties using IPAM                                                          | 200 |
|           | Configure DHCP scopes and options                                                                 | 201 |
|           | Configure DHCP policies and failover                                                              | 202 |
|           | Manage DNS server properties using IPAM                                                           | 202 |
|           | Manage DNS zones and records                                                                      | 203 |
|           | Manage DNS and DHCP servers in multiple<br>Active Directory forests                               | 204 |
|           | Delegate administration for DNS and DHCP<br>using Role-Based Access Control (RBAC)                | 204 |
|           | Chapter summary                                                                                   |     |
|           | Thought Experiment                                                                                |     |
|           | Thought Experiment Answers                                                                        |     |
| Chapter 8 | Implement network connectivity                                                                    |     |
|           | and remote access solutions                                                                       | 209 |
|           | Implement Virtual Private Network and DirectAccess solutions                                      | 209 |
|           | Implement remote access and site-to-site<br>VPN solutions using Remote Access Gateway             | 210 |
|           | Configure different VPN protocol options                                                          | 215 |
|           | Configure authentication options                                                                  | 216 |
|           | Configure VPN reconnect                                                                           | 217 |

|           | Create and configure connection profiles                 | 217 |
|-----------|----------------------------------------------------------|-----|
|           | Determine when to use remote access VPN                  | 217 |
|           | Install and configure DirectAccess                       | 217 |
|           |                                                          | 210 |
|           | Implement server requirements                            | 222 |
|           |                                                          | 225 |
|           | Troubleshoot DirectAccess                                | 223 |
|           | Chapter summary                                          | 224 |
|           | Thought Experiment                                       | 224 |
|           | Thought Experiment Answers                               | 225 |
| Chapter 9 | Implement an advanced network infrastructure             | 227 |
|           | Skill 9.1: Implement high performance network solutions  | 228 |
|           | Implement NIC Teaming or the Switch Embedded             |     |
|           | Teaming solution and identify when to use each           | 228 |
|           | Enable and configure Receive Side Scaling and enable     |     |
|           | and configure virtual Receive Side Scaling on a          | 229 |
|           | Enable and configure network Quality of Service          | 225 |
|           | with Data Center Bridging                                | 231 |
|           | Enable and configure SMB Direct on Remote Direct         |     |
|           | Memory Access enabled network adapters                   | 231 |
|           | Enable and configure SMB Multichannel                    | 232 |
|           | Enable and configure Virtual Machine Multi-Queue         | 233 |
|           | Enable and configure Single-Root I/O Virtualization      |     |
|           | on a supported network adapter                           | 233 |
|           | Skill 9.2: Determine scenarios and requirements for      |     |
|           | implementing Software Defined Networking                 | 234 |
|           | Determine deployment scenarios and network               | 235 |
|           | Determine requirements and scenarios for implementing    | 255 |
|           | Hyper-V Network Virtualization using Network             |     |
|           | Virtualization Generic Route Encapsulation encapsulation |     |
|           | or Virtual Extensible LAN encapsulation                  | 236 |

| Determine scenarios for implementation of Software<br>Load Balancer for North-South and East-West load balancing                  | 237   |
|----------------------------------------------------------------------------------------------------|-------|
| Determine implementation scenarios for various types<br>of Windows Server Gateways, including L3, GRE, and<br>S2S, and their uses | 239   |
| Determine requirements and scenarios for distributed firewall policies and network security groups                                | 239   |
| Chapter summary                                                                                                    | 241   |
| Thought Experiment                                                                                                    | 241   |
| Thought Experiment Answers                                                                                                    | . 242 |
|                                                                                                    |       |

#### Chapter 10 Install and configure Active Directory Domain Services

243

| Skill 10.1: Install and configure domain controllers | 243 |
|------------------------------------------------------|-----|
| Install a new forest                                 | 244 |
| Add or remove a domain controller from a domain      | 248 |
| Upgrade a domain controller                          | 250 |
| Install AD DS on a Server Core installation          | 251 |
| Install a domain controller from Install from Media  | 253 |
| Resolve DNS SRV record registration issues           | 257 |
| Configure a global catalog server                    | 258 |
| Transfer and seize operations master roles           | 260 |
| Install and configure a read-only domain controller  | 263 |
| Configure domain controller cloning                  | 267 |
| Chapter summary                                      | 270 |
| Thought experiment: Upgrading the forest             | 270 |
| Thought experiment answers                           | 271 |

| Cha | oter 11 | Implement | identity | federation and | access solutions | 273 |
|-----|---------|-----------|----------|----------------|------------------|-----|
|-----|---------|-----------|----------|----------------|------------------|-----|

| Skill 11.1: Install and configure Active Directory Federation Services | 274 |
|------------------------------------------------------------------------|-----|
| Upgrade and migrate previous AD FS workloads to Windows Server 2016    | 275 |
| Implement claims-based authentication, including                       | 275 |
| Relying Party Trusts                                                   | 275 |
| Configure authentication policies                                      | 278 |
| Configure multi-factor authentication                                  | 280 |
| Implement and configure device registration                            | 282 |
| Integrate AD FS with Windows Hello for Business                        | 283 |
| Configure for use with Microsoft Azure and Office 365                  | 283 |
| Configure AD FS to enable authentication of users                      |     |
| stored in LDAP directories                                             | 284 |
| Skill 11.2: Implement Web Application Proxy                            | 284 |
| Install and configure WAP                                              | 285 |
| Implement WAP in pass-through mode                                     | 286 |
| Implement and integrate WAP as AD FS proxy                             | 287 |
| Configure AD FS requirements                                           | 288 |
| Publish web apps via WAP                                               | 289 |
| Publish Remote Desktop Gateway applications                            | 290 |
| Configure HTTP to HTTPS redirects                                      | 290 |
| Configure internal and external Fully Qualified                        |     |
| Domain Names (FQDNs)                                                   | 290 |
| Chapter summary                                                        | 291 |
| Thought Experiment                                                     | 291 |
| Thought Experiment Answers                                             | 292 |
|                                                                        |     |

Index

293

This page intentionally left blank

# Introduction

With each release of Windows Server, more and more features are added or modified that makes knowing the product inside and out more and more difficult. The 70-743 exam "Upgrading your skills to Windows Server 2016" is for administrators that have previously achieved the MCSA certification for Windows Server 2008, or Windows Server 2012, and plan to achieve the latest certification offering.

Understanding that the exam is geared specifically towards administrators with existing knowledge, this Exam Ref book assumes you remember and know the knowledge that is necessary to pass the previous versions of the exam. Therefore, we focus solely on the skills that are measured in the 70-743 exam, sometimes skipping the basics of the skill. A lot of these skills build on the knowledge you've retained from Windows Server 2008 or Windows Server 2012. However, some of the skills are brand new to Windows Server 2016, and are expected to be highlighted on the exam.

The goal of this book is to act as a reference to give you the tools and knowledge that you need to succeed in passing the exam. While we cover every skill that the exam measures and focus on real-world examples of how to use the technologies that are listed, there is no way of guaranteeing that you will pass the exam simply by using this book. As you are well aware as an existing MCSA credential holder, nothing is better than getting hands-on experience with each of the roles and features in Windows Server 2016 before taking the exam. It is recommended that you use the information in this book, combined with a hands-on approach of trying each role or feature discussed by using both graphical and Windows PowerShell (or command-line) tools. This will ensure that you have the best opportunity to succeed when taking the exam.

This book covers every major topic area found on the exam, but it does not cover every exam question. Only the Microsoft exam team has access to the exam questions, and Microsoft regularly adds new questions to the exam, making it impossible to cover specific questions. You should consider this book a supplement to your relevant real-world experience and other study materials. If you encounter a topic in this book that you do not feel completely comfortable with, use the "Need more review?" links you'll find in the text to find more information and take the time to research and study the topic. Great information is available on MSDN, TechNet, MVA, and in blogs and forums.

# **Organization of this book**

This book is organized by the "Skills measured" list published for the exam. The "Skills measured" list is available for each exam on the Microsoft Learning website: *https://aka.ms/examlist*. Each chapter in this book corresponds to a major topic area in the list, and the technical tasks in each topic area determine a chapter's organization. If an exam covers six major topic areas, for example, the book will contain six chapters.

# **Microsoft certifications**

Microsoft certifications distinguish you by proving your command of a broad set of skills and experience with current Microsoft products and technologies. The exams and corresponding certifications are developed to validate your mastery of critical competencies as you design and develop, or implement and support, solutions with Microsoft products and technologies both on-premises and in the cloud. Certification brings a variety of benefits to the individual and to employers and organizations.

#### MORE INFO ALL MICROSOFT CERTIFICATIONS

For information about Microsoft certifications, including a full list of available certifications, go to https://www.microsoft.com/learning.

# Acknowledgments

**Charles Pluta** I would like to thank my wife Jen for her love and support throughout all of my projects. I would also like to thank Greg Baker for giving me the opportunity to succeed from the beginning of my career. I would also like to thank Brian Svidergol, Elias Mereb, and Mike Corkery, who have provided their continued friendship and technical expertise throughout the years. Finally, I would like to thank Trina, Troy, and all of the editors and reviewers behind the scenes that dedicated their time to making this book happen.

# Free ebooks from Microsoft Press

From technical overviews to in-depth information on special topics, the free ebooks from Microsoft Press cover a wide range of topics. These ebooks are available in PDF, EPUB, and Mobi for Kindle formats, ready for you to download at:

https://aka.ms/mspressfree

Check back often to see what is new!

# **Microsoft Virtual Academy**

Build your knowledge of Microsoft technologies with free expert-led online training from Microsoft Virtual Academy (MVA). MVA offers a comprehensive library of videos, live events, and more to help you learn the latest technologies and prepare for certification exams. You'll find what you need here:

https://www.microsoftvirtualacademy.com

# **Quick access to online references**

Throughout this book are addresses to webpages that the author has recommended you visit for more information. Some of these addresses (also known as URLs) can be painstaking to type into a web browser, so we've compiled all of them into a single list that readers of the print edition can refer to while they read.

Download the list at https://aka.ms/examref743/downloads.

The URLs are organized by chapter and heading. Every time you come across a URL in the book, find the hyperlink in the list to go directly to the webpage.

# Errata, updates, & book support

We've made every effort to ensure the accuracy of this book and its companion content. You can access updates to this book—in the form of a list of submitted errata and their related corrections—at:

#### https://aka.ms/examref743/errata

If you discover an error that is not already listed, please submit it to us at the same page.

If you need additional support, email Microsoft Press Book Support at *mspinput@microsoft.com*.

Please note that product support for Microsoft software and hardware is not offered through the previous addresses. For help with Microsoft software or hardware, go to *https://support.microsoft.com*.

# We want to hear from you

At Microsoft Press, your satisfaction is our top priority, and your feedback our most valuable asset. Please tell us what you think of this book at:

#### https://aka.ms/tellpress

We know you're busy, so we've kept it short with just a few questions. Your answers go directly to the editors at Microsoft Press. (No personal information will be requested.) Thanks in advance for your input!

# Stay in touch

Let's keep the conversation going! We're on Twitter: http://twitter.com/MicrosoftPress.

# Important: How to use this book to study for the exam

Certification exams validate your on-the-job experience and product knowledge. To gauge your readiness to take an exam, use this Exam Ref to help you check your understanding of the skills tested by the exam. Determine the topics you know well and the areas in which you need more experience. To help you refresh your skills in specific areas, we have also provided "Need more review?" pointers, which direct you to more in-depth information outside the book.

The Exam Ref is not a substitute for hands-on experience. This book is not designed to teach you new skills.

We recommend that you round out your exam preparation by using a combination of available study materials and courses. Learn more about available classroom training at *https://www.microsoft.com/learning*. Microsoft Official Practice Tests are available for many exams at *https://aka.ms/practicetests*. You can also find free online courses and live events from Microsoft Virtual Academy at *https://www.microsoftvirtualacademy.com*.

This book is organized by the "Skills measured" list published for the exam. The "Skills measured" list for each exam is available on the Microsoft Learning website: https://aka.ms/examlist.

Note that this Exam Ref is based on this publicly available information and the author's experience. To safeguard the integrity of the exam, authors do not have access to the exam questions.

This page intentionally left blank

# Implement Windows Containers

n this chapter we cover how to use containers to host virtualized images on a server. Containers are supported on both Windows Server and Hyper-V, however, the way they act and respond are slightly different. Containers can be isolated to ensure they operate independently of any other container or host that they are running on. In the first section of this chapter, we cover the basic process to deploy containers and go through the basic management aspects for containers.

#### Skills in this chapter:

- Deploy Windows Containers
- Manage Windows Containers

# **Skill 4.1: Deploy Windows Containers**

In this section we outline the basics for deploying containers on either Windows Server, Nano Server, or Hyper-V. We also detail how to change the Docker daemon configuration for startup, and detail specifics for images, such as tagging.

#### This section covers how to:

- Determine installation requirements and appropriate scenarios for Windows Containers
- Install and configure Windows Server container host in physical or virtualized environments
- Install and configure Windows Server container host to Windows Server Core or Nano Server in a physical or virtualized environment
- Install Docker on Windows Server and Nano Server
- Configure Docker daemon start-up options
- Install a base operating system
- Tag an image
- Uninstall an operating system image
- Create Windows Server containers
- Create Hyper-V containers

# Determine installation requirements and appropriate scenarios for Windows Containers

Windows Containers is a new feature that is only available on Windows Server 2016, Nano Server, and Windows 10 Professional and Enterprise Anniversary Update editions. If you plan on using Hyper-V containers, then the Hyper-V role must also be installed on the computer or server. To use Windows Containers, the operating system must be installed as the C drive. If you plan to only use Hyper-V containers, then the operating system can be installed on any drive.

From a physical aspect, Windows Containers with Hyper-V requires nested virtualization. Nested virtualization has the following requirements:

- At least 4 GB of RAM for the Hyper-V host
- A processes that uses Intel VT-x

Also, the container host VM must have at least two virtual processors and dynamic memory must be disabled. As of this writing, Windows Server 2016 offers two container images: Server Core and Nano Server. If the host operating system is a Nano Server, then only the Nano Server image is available.

# Install and configure containers

For the purpose of preparing for the exam, we've combined two of the listed skills:

- Install and configure Windows Server container host in physical or virtualized environments
- Install and configure Windows Server container host to Windows Server Core or Nano Server in a physical or virtualized environment

For either host's operating system, whether it is physical or virtual, containers is listed as a Windows Feature. For servers with a GUI, it can be installed from the Add Roles and Features wizard. Containers can also be installed by using Windows PowerShell by using the Install-WindowsFeature cmdlet. For example:

Figure 4-1 shows installing the Containers feature by using the Install-WindowsFeature cmdlet.

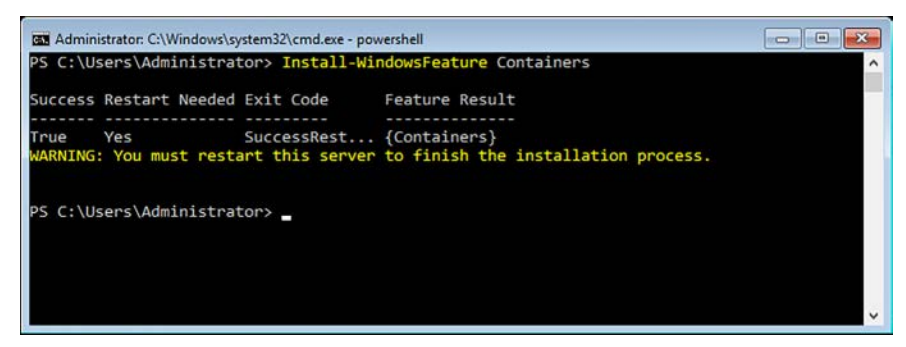

FIGURE 4-1 Install-WindowsFeature

Install-WindowsFeature Containers

If you're using Nano Server, you must first install the Nano Server Package, and then install the Container Feature. For example:

Install-PackageProvider NanoServerPacakage

```
Install-NanoServerPackage -Name Microsoft-NanoServer-Containers-Package
```

### Install Docker on Windows Server and Nano Server

To manage containers on either Windows Server 2016 or Nano Server, you must also install the Docker service. Most all Docker installation and configuration options have both a Power-Shell cmdlet or a Docker command line option. To install Docker on Windows Server 2016, it must be downloaded from the Docker website. You can do this manually, or by using Power-Shell. For example:

Figure 4-2 shows downloading and configuring the environment for the docker service to run.

| Select Windows PowerShell                                                                                                    | _       | ×   |
|----------------------------------------------------------------------------------------------------|---------|-----|
| [743-02]: PS C:\Users\Administrator.CONTOSOFOREST\Documents> Invoke-WebRequest "<br>https://master.dockerproject.org/windows/amd64/docker-1.13.0-dev.zip" -OutFile "<br>SenvITEWI/docker_1 13.0-dev.zip" -UseRasir@accisin                                           |         | ^   |
| <pre>[743-02]: P5 C:\Users\Administrator.CONTOSOFOREST\Documents&gt; Expand-Archive -Path "Senv:T<br/>ker-1.13.0-dev.21p" -DestinationPath Senv:ProgramFiles<br/>[743-02]: P5 C:\Users\Administrator.CONTOSOFOREST\Documents&gt; [Environment]::SetEnvironment</pre> | EMP\doc |     |
| le("Path", Senv:Path + ":C:\Program Files\Docker", [EnvironmentVariableTarget]::Machine)                                                                                                    |         | N 1 |

FIGURE 4-2 Obtaining docker

```
Invoke-WebRequest "https://aka.ms/tp5/b/dockerd" -OutFile "$env:TEMP\docker-1.12.0.zip"
-UseBasicParsing
```

Expand-Archive -Path "\$env:TEMP\docker-1.12.0.zip" -DestinationPath \$env:ProgramFiles

[Environment]::SetEnvironmentVariable("Path", \$env:Path + ";C:\Program Files\Docker", [EnvironmentVariableTarget]::Machine)

& \$env:ProgramFiles\docker\dockerd.exe --register-service

Start-Service Docker

docker tag windowsservercore:10.0.14300.1000 windowsservercore:latest

#### NOTE

The Invoke-WebRequest command in this example specifically uses Technical Preview 5, which was available at the time of writing. Locate the latest version that is available by using the Docker website before using this command in a lab environment.

After the installation is complete, run the **docker info** command. A portion of the output is shown in Figure 4-3.

| an Administrator: Command Prompt          | - | × |
|-------------------------------------------|---|---|
|                                           |   | ^ |
| C: WINDOWS Systems22docker into           |   |   |
| Containers: 0                             |   |   |
| Running: 0                                |   |   |
| Paused: 0                                 |   |   |
| Stopped: 0                                |   |   |
| Images: 0                                 |   |   |
| Server Version: 1.13.0-dev                |   |   |
| Storage Driver: windowsfilter<br>Windows: |   |   |
| Logging Driver: json-file                 |   | ~ |

FIGURE 4-3 Docker info

The above example is broken down like this:

- 1. First, the Docker engine and client is downloaded from the Docker website.
- 2. Then, the code extracts the compressed folder into the Program Files directory.
- 3. The path is set as a system variable, and the service is created and started.
- 4. Finally, the Docker image must be tagged with the version "latest."

For installing Docker on Nano Server, the same overall process must be followed. However, Nano Server does not currently support the Invoke-WebRequest cmdlet. Therefore, you must manually download the Docker files and copy them to the Nano Server operating system. From there you can set the environment variable, create the service, and then start the service. For Nano Server, you must also enable the FPS-SMB-In-TCP firewall rule. For example:

```
Set-NetFirewallRule -Name FPS-SMB-In-TCP -Enabled True
```

# Configure Docker daemon start-up options

Docker is configured by using a daemon.json file, which is located in the installation path of the directory. When using Docker on Windows Server 2016, only a subset of the configuration options is available. When creating the JSON file, only the necessary configuration changes need to be included in the file. For example, to configure the Docker Engine to accept connections on port 2375, add the following to the daemon.json file:

```
"hosts": ["tcp://0.0.0.0:2375"]
```

}

{

You can also configure Docker by using the sc config command. When using sc config, you are modifying the Docker Engine configuration flags directly on the Docker service. For example:

Figure 4-4 shows running the sc command to modify the docker service.

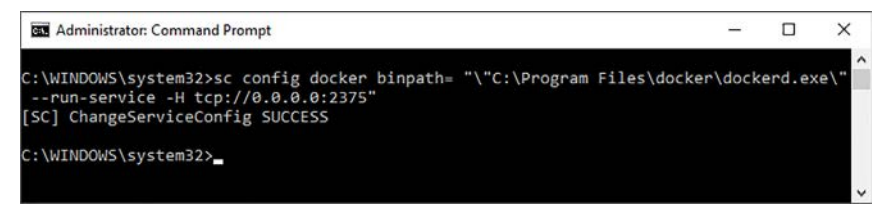

FIGURE 4-4 Service configuration

sc config docker binpath= "\"C:\Program Files\docker\dockerd.exe\" --run-service -H
tcp://0.0.0.0:2375"

#### **NEED MORE REVIEW?** DOCKER DAEMON

For more information on configuring the Docker daemon, visit *https://msdn.microsoft.com/ en-us/virtualization/windowscontainers/docker/configure\_docker\_daemon*.

### Install a base operating system

Before you can deploy a container, you must download a base operating system image. The procedure is the same whether you plan to manage Server Core or Nano Server base images. Obtaining the image is accomplished by running two PowerShell cmdlets: Install-PackageProvider, and Install-ContainerImage. For example:

```
Install-PackageProvider ContainerImage -Force
```

```
Install ContainerImage -Name WindowsServerCore
```

This process might take a few minutes because it downloads the Server Core container image. After installing the image, you need to restart the Docker service. For example:

```
Restart-Service Docker
```

You can also use the docker command to download the base image. For example:

```
docker pull microsoft/windowsservercore
```

After downloading the images, you can also view the downloaded images with the docker command. For example:

docker images

Figure 4-5 shows the results of downloading the images and how they are displayed after being downloaded.

| Administrator: Command Prompt |                 |                         | -           |     | × |
|-------------------------------|-----------------|-------------------------|-------------|-----|---|
|                               |                 |                         |             |     | ^ |
| C:\WINDOWS\system32>docker pu | ull microsoft/w | indowsservercore        |             |     |   |
| Using default tag: latest     |                 |                         |             |     |   |
| latest: Pulling from microsof | t/windowsserve  | ercore                  |             |     |   |
| 9c/f9c/d9bc2: Pull complete   |                 |                         |             |     |   |
| d33fff6043a1: Pull complete   |                 |                         |             |     |   |
| Digest: sha256:571381e3e11+b9 | 3ba128adbdcaeb  | 354cb6a470ee60919b89627 | 731361b021d | 6e  |   |
| Status: Downloaded newer imag | ge for microsof | t/windowsservercore:lat | est         |     |   |
| C:\WINDOWS\system32>docker in | nages           |                         |             |     |   |
| REPOSITORY                    | TAG             | IMAGE ID                | CREATED     |     |   |
| SIZE                          |                 |                         |             |     |   |
| microsoft/windowsservercore   | latest          | f49a4ea104f1            | 10 days     | ago |   |
| 9.2 GB                        |                 |                         |             |     |   |
|                               |                 |                         |             |     |   |
| C:\WINDOWS\system32>          |                 |                         |             |     | ~ |

FIGURE 4-5 Obtaining images

# Tag an image

When you download an image into the repository, you must also assign a tag to the image. Tagging an image enables you to set a version on the image, which is useful if you plan to have multiple versions. Microsoft suggests after downloading an image, to tag it at the "latest." For example:

docker tag windowsservercore:10.0.14300.1000 windowsservercore:latest

The Docker tag can contain upper and lowercase characters, digits, underscores, periods, and dashes. However, the tag cannot start with a period or dash, and can be up to 128 characters.

#### NEED MORE REVIEW? DOCKER TAG

For more information on using the Docker tag, visit https://docs.docker.com/engine/reference/commandline/tag/.

### Uninstall an operating system image

As we have mentioned, most actions when using Docker can be completed by using PowerShell or the Docker daemon. To uninstall a container image from the repository, use the Uninstall-ContainerOSImage cmdlet. For example:

Uninstall-ContainerOSImage -FullName CN=Microsoft\_NanoServer\_10.0.14304.1003

# **Create Windows Server containers**

You can deploy a container by using the Docker daemon. One of the first tasks you might need to do is view a list of the available container images. For example, the following command returns a list of available Microsoft images:

docker search Microsoft

A portion of the output is included for reference:

| NAME                | DESCRIPTION                                                                                               |
|---------------------|----------------------------------------------------------------------------------------------------|
| microsoft/aspnet    | $\ensuremath{ASP}\xspace.\ensuremath{NET}\xspace$ is an open source server-side $\ensuremath{Web}\xspace$ |
| microsoft/dotnet    | Official images for working with .NET Core                                                                |
| mono                | Mono is an open source implementation of $\ensuremath{M}\xspace{\dots}$                                   |
| microsoft/azure-cli | Docker image for Microsoft Azure Command L                                                                |
| microsoft/iis       | Internet Information Services (IIS) instal                                                                |

Therefore, if you want to use the ASP.NET image, use the Docker daemon to pull the image:

docker pull microsoft/aspnet

## **Create Hyper-V containers**

Windows Server containers and Hyper-V containers are created and managed, and are functionally identical. Both types of containers also use the same container images. The difference between a Windows Server container and a Hyper-V container is the level of isolation that is present to the host, or other containers on that host. The first difference is that when creating the container, specify the --isolation=hyperv parameter.

```
docker run -it --isolation=hyperv nanoserver cmd
```

To demonstrate the isolation of a Hyper-V container, assume that a Windows Server container has been deployed. You start a running ping on the container.

```
docker run -d windowsservercore ping localhost -t
```

If you use the docker daemon, you can view the task thread that is running the ping.

```
docker top windowservercore
```

4369 ping

In this example, the process ID within the container is 4369. Within the container, you can also view the thread.

```
get-process -Name ping
```

The following output is returned:

| Handles | NPM(K) | PM(K) | WS(K) VM(M) | CPU(s) | Id   | SI Process | Name |
|---------|--------|-------|-------------|--------|------|------------|------|
|         |        |       |             |        |      |            |      |
| 67      | 5      | 820   | 383671      | 0.03   | 4369 | 3 PING     |      |

If you follow the same process when using a Hyper-V container, you receive a different end result. You can create and view the process from the host, using the Docker daemon.

docker run -d --isolation=hyperv nanoserver ping -t localhost

docker top nanoserver

2371 ping

However, the difference is when trying to view the process on the container host.

Get-process -Name ping

Get-Process : Cannot find a process with the name "ping". Verify the process name and call the cmdlet again.

At line:1 char:1

+ Get-Process -Name ping

+ CategoryInfo : ObjectNotFound: (ping:String) [Get-Process], ProcessCommandException

+ FullyQualifiedErrorId : NoProcessFoundForGivenName,Microsoft.PowerShell.Commands. GetProcessCommand

The difference is in the process name. By using a Hyper-V container, the process is run by the vmwp process. The vmwp process is the virtual machine process on the host, and is protecting the process from the host operating system.

| Get-Proc | ess -Name | vmwp  |             |        |      |               |
|----------|-----------|-------|-------------|--------|------|---------------|
| Handles  | NPM(K)    | PM(K) | WS(K) VM(M) | CPU(s) | Id   | SI ProcessNam |
|          |           |       |             |        |      |               |
| 1737     | 15        | 39452 | 1962061     | 5.55   | 2376 | 0 ∨mwp        |

# **Skill 4.2: Manage Windows Containers**

In this section, we outline how to manage containers after they have been deployed. This includes using the Docker daemon to manage images, as well as using Windows PowerShell. We also cover configuring port mapping and networking options for use with Windows Containers.

#### This section covers how to:

- Manage Windows or Linux containers using the Docker daemon
- Manage Windows or Linux containers using Windows PowerShell
- Manage container networking
- Manage container data volumes
- Manage Resource Control
- Create new container images using Dockerfile
- Manage container images using DockerHub repository for public and private scenarios
- Manage container images using Microsoft Azure

# Manage Windows or Linux containers using the Docker daemon

After you have downloaded the image type that you plan to use, you can use the daemon to identify the images that have been downloaded.

docker images

The following output is returned:

| REPOSITORY       | TAG    | IMAGE ID     | CREATED     | SIZE     |
|------------------|--------|--------------|-------------|----------|
| microsoft/aspnet | latest | accd044753c1 | 11 days ago | 7.907 GB |

You can also deploy a container by using the Docker daemon.

```
docker run -d -p 80:80 microsoft/iis ping -t localhost
```

Creating a new image can be performed by using the Docker daemon with the commit parameter.

docker commit 475059caef8f windowsservercoreiis

Removing an image is performed by using the Docker daemon with the rmi parameter. However, if any other container depends on the image that you are trying to remove, the command fails. The rmi parameter accepts either the image name or the ID of the image.

docker rmi windowsservercoreiis

To view the list of dependencies with Docker, use the history parameter.

docker history windowsservercoreiis

The following output is returned:

| IMAGE        | CREATED       | CREATED BY | SIZE     | COMMENT |
|--------------|---------------|------------|----------|---------|
| 2236b49aaaef | 3 minutes ago | cmd        | 171.2 MB |         |
| 6801d964fda5 | 2 weeks ago   |            | 0 В      |         |

# Manage Windows or Linux containers using Windows PowerShell

As of this writing, the PowerShell for Docker module is in development. The team writing the module has adopted the Microsoft Open Source Code of Conduct, and welcomes contributions to the project in the form of bugs, suggestions, proposals, and pull requests through the Github repository. The project is available on Github here: *https://github.com/Microsoft/Docker-PowerShell/.* 

The PowerShell module for Docker is simply an alternative to the Docker daemon. You can use the module as a replacement for, or in conjunction with, the Docker daemon. The PowerShell module can target any operating system that is running the Docker engine on both Windows and Linux.

To compile the project, you need to obtain the .NET Core SDK, and the .NET SDKs for versions 4.5 and 4.6. The Docker endpoint that you are planning to connect to must support the API version 1.24.

The latest release version of Docker can also be downloaded from GitHub here: *https://github.com/Microsoft/Docker-PowerShell/releases*. Download and extract the compressed folder, and then use the Import-Module cmdlet, pointing to the extracted folder. This makes the Docker cmdlets available on the computer.

# Manage container networking

Container networks are similar to virtual networks through Hyper-V. Each container has a virtual network adapter that is connected to a virtual switch. To force isolation between containers that are running on the same host, compartments are created for each container. A Windows Server host uses Host vNICs to attach to the virtual, while Hyper-V containers use a synthetic VM NIC to attach to the virtual switch.

Containers support four different networking modes:

- Network Address Translation (NAT) Each container receives an IP address from a private address pool. Port forwarding or mapping can be configured to transmit data from the host to the container.
- Transparent Each container endpoint has a direct connection to the physical network that the host is using. The IP address range that is being used on the physical network can be used on the container either as a static address or dynamically assigned.
- **L2 Bridge** Each container endpoint is in the same subnet as the host that is running it. The container IP address is assigned statically from the same prefix as the host. All container endpoints on the host use the same MAC address.
- **L2 Tunnel** This mode should only be used in a Microsoft Cloud Stack.

By default, the Docker engine creates an NAT network when the Docker service runs for the first time. The default network that is used is 172.16.0.0/12. You can customize the network prefix used by modifying the daemon.json configuration file. The endpoints in the container are attached to this network and assigned an IP address from the private network. Table 4-1 outlines connections for a single-host environment.

| Single host | Container to container                     | Container to external                                       |
|-------------|--------------------------------------------|-------------------------------------------------------------|
| NAT         | Connects using Hyper-V Virtual<br>Switch   | Routed through WinNAT with address translation              |
| Transparent | Connects using Hyper-V Virtual<br>Switch   | Direct access to physical network                           |
| L2 Bridge   | Connects through Hyper-V Virtual<br>Switch | Access to physical network by using MAC address translation |

| TABLE 4-1 | Single | host | connection | types |
|-----------|--------|------|------------|-------|
|-----------|--------|------|------------|-------|

Additionally, Table 4-2 outlines the connections for a multi-host environment.

| Multi-host  | container to Container                                                                        | Container to external                                                                         |
|-------------|-----------------------------------------------------------------------------------------------|-----------------------------------------------------------------------------------------------|
| NAT         | References external container<br>host IP and port, routed through<br>WinNAT with translations | References external container<br>host IP and port, routed through<br>WinNAT with translations |
| Transparent | Directly references container IP endpoint                                                     | Direct access to physical network                                                             |
| L2 Bridge   | Directly references container IP endpoint                                                     | Access to physical network by us-<br>ing MAC address translation                              |

#### NAT networks

By default, when an endpoint is created, it connects to the NAT network. To specify the network that a container should attach to, use the --network parameter.

docker run -it --network=NatNetwork <image>

To access any applications that run within a container, you need to map the ports from the host to the endpoint.

```
docker run -it -p 80:80 <image>
```

docker run -it -p 8082:80 windowsservercore cmd

The first command creates a port map between TCP port 80 on the host to TCP port 80 of the container endpoint. The second command uses port 8082 on the host, and forwards it to port 80 of the endpoint.

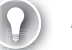

#### EXAM TIP

Port mapping must either be configured when the endpoint is created, or when the endpoint is in a STOPPED state. You cannot modify container port mapping while the endpoint is running.

#### **Transparent networks**

To use a transparent network, you must first create the network.

```
docker network create -d transparent TransparentNetwork
```

If the container host is virtualized, and you need to use DHCP for the IP address assignment, then you must also use MAC address spoofing on the VM network adapter. Without MAC address spoofing, the Hyper-V host blocks the network traffic from the containers in the VM with identical MAC addresses.

Get-VMNetworkAdapter -VMName ContainerHost | Set-VMNetworkAdapter -MacAddressSpoofing On

#### L2 Bridge networks

To use a L2 Bridge network, you must create a container network that uses the driver named l2bridge. The subnet and gateway for the network must also be specified when creating the object.

```
docker network create -d l2bridge --subnet=10.10.0.0/16 --gateway=10.10.0.1
BridgeNetwork
```

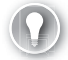

#### EXAM TIP

When using an L2 Bridge network type, only static IP addresses are supported.

#### Options for all network types

You can use the Docker daemon to list the available networks.

docker network ls

The following output is returned:

| NETWORK ID   | NAME | DRIVER | SCOPE |
|--------------|------|--------|-------|
| 0a297065f06a | nat  | nat    | local |
| d42516aa0250 | none | null   | local |

To remove a network, use the network rm parameter.

docker network rm "nat"

Figure 4-6 displays the networks on a docker host.

| Administrator: Command Prompt                                                  |                                                        |                                            |                                  | - | × |
|--------------------------------------------------------------------------------|--------------------------------------------------------|--------------------------------------------|----------------------------------|---|---|
| C:\WINDOWS\syste<br>NETWORK ID<br>ba5d4f0900b7<br>edd817ba36a3<br>c2843e7f4105 | m32>docker network<br>NAME<br>External1<br>nat<br>none | ls<br>DRIVER<br>transparent<br>nat<br>null | SCOPE<br>local<br>local<br>local |   | ^ |
| C:\WINDOWS\syste                                                               | m32>                                                   |                                            |                                  |   | v |

FIGURE 4-6 Listing networks

# Manage container data volumes

Data volumes are storage locations that are visible to both the container host and the container endpoint. The data that is in the volume can be shared between the two systems, as well as with other containers on the same host. Creating a new volume is part of the run parameter with the Docker daemon.

```
docker run -it -v c:\volume1 windowsservercore cmd
```

By default, new data volumes are created in C:\ProgramData\Docker\Volumes on the container host. In the command, the C:\Volume1 indicates that the volume is be accessible within the container endpoint at that path.

After you have created a volume, to mount it to a different container, specify the source and destination paths using the same parameters:

```
docker run -it -v c:\source:c:\destination windowsservercore cmd
```

You can also pass-through a single file from the container host to the endpoint. The syntax is basically the same as specifying an existing volume.

docker run -it -v c:\container-share\config.ini windowsservercore cmd

Similarly, you can also mount a full drive from the container host to the endpoint. Note that when mounting a full drive, a backslash is not included with the drive letter.

docker run -it -v d: windowsservercore cmd

Finally, data volumes can be inherited from other endpoints using the --volumes-from switch in the run parameter. This is useful if the applications in multiple containers are sharing the same data.

```
docker run -it --volumes-from Volume1 windowsservercore cmd
```

### Manage resource control

Docker includes the ability to manage the CPU, disk IO, network, and memory consumption that an endpoint consumes. This ensures that you are able to manage the container host resources efficiently, as well as ensuring that you maximize the performance of all services running on a host.

By default, the CPU is divided equally among all endpoints running on a container host. To change the share that an endpoint has, use the --cpu-shares switch with the run parameter. The --cpushares parameter accepts a value between 1 and 10000. The default weight of all endpoints is 5,000.

```
docker run -it --cpu-shares 2 --name dockerdemo windowsservercore cmd
```

#### NEED MORE REVIEW? CPU RESOURCES

For more information on managing CPU resources for an endpoint, visit *https://docs. docker.com/engine/reference/run/#cpu-share-constraint.* 

### Create new container images using Dockerfile

You can use Docker to automatically build images by reading the instructions that are placed in a Dockerfile. A Dockerfile is a text document that lists the commands that you would use in the CLI to create an image manually. After creating the Dockerfile, use the build parameter with the Docker daemon to automatically create the image.

```
docker build -f C:\Dockerfile .
```

The Docker daemon commits each line of the file one by one before outputting the image ID of for the endpoint that you have created.

#### **NEED MORE REVIEW?** DOCKERFILE DETAILS

For more information on Dockerfile, visit https://docs.docker.com/engine/reference/builder/.

# Manage container images using Docker Hub repository for public and private scenarios

The Docker Hub is a repository that contains pre-built images. These images can be downloaded onto a host and used in a development or production environment. These images can also be used as a base for Windows container applications. To retrieve a list of the available images in the Docker Hub, use the search parameter with the Docker daemon:

docker search \*

The following output is returned:

| NAME<br>OFFICIAL AUTOMATED      | DESCRIPTION                                | STARS |      |
|---------------------------------|--------------------------------------------|-------|------|
| microsoft/sample-django<br>[OK] | Django installed in a Windows Server Core  | 1     |      |
| microsoft/dotnet35<br>[OK]      | .NET 3.5 Runtime installed in a Windows Se | 1     | [OK] |
| microsoft/sample-golang         | Go Programming                             |       |      |

Downloading an image from the Docker Hub is the same as retrieving a base image. Use the pull parameter with the Docker daemon:

docker pull microsoft/aspnet

The following output is returned:

Using default tag: latest

latest: Pulling from microsoft/aspnet

f9e8a4cc8f6c: Pull complete

b71a5b8be5a2: Download complete

After downloading the image, it is available when viewing the images through the Docker daemon.

docker images

The following output is returned:

| REPOSITORY<br>SIZE | TAG    | IMAGE ID     | CREATED     | VIRTUAL  |
|--------------------|--------|--------------|-------------|----------|
| microsoft/aspnet   | latest | b3842ee505e5 | 5 hours ago | 101.7 MB |

To upload an image to the Docker Hub, use the push parameter with the Docker daemon. First, you must login with your Docker ID to access the Hub.

#### docker login

The following output is returned:

Login with your Docker ID to push and pull images from Docker Hub. If you don't have a Docker ID, head over to https://hub.docker.com to create one.

Username: username

Password:

Login Succeeded

docker push username/containername

The push refers to a repository [docker.io/username/containername]

4341be770beb: Pushed

fed398573696: Pushed

latest: digest: sha256:ae3a2971628c04d5df32c3bbbfc87c477bb814d5e73e2787900da13228676c4f size: 2410

### Manage container images using Microsoft Azure

You can use Docker on Microsoft Azure a few different ways:

- Deploy container hosts using the Docker Machine Azure driver
- Use the Docker VM Extension on Azure VMs
- Use the Docker VM Extension with Docker Compose
- Deploy a Docker Swarm cluster on Azure Container Services

The Azure Docker VM Extension installs and configures the Docker daemon, client, and Docker Compose on a Linux VM in Azure. This enables you to define and deploy container applications using Docker Compose and Docker Machine.

Combine the extension with the Azure Resource Manager, and you can create and deploy templates for almost all aspects of your Azure environment.

#### **NEED MORE REVIEW?** DOCKER VM EXTENSION

For more information on the Docker VM Extension, visit https://azure.microsoft.com/en-us/ documentation/articles/virtual-machines-linux-dockerextension/.

# **Chapter summary**

- The basics of using containers to run virtualized images.
- How to install Docker on Windows Server and Nano Server
- How to configure the start-up options for the Docker daemon
- Performing a base operating system install
- Tagging an image for use with containers
- Creating containers for both Windows Server and Hyper-V
- Managing containers using the Docker daemon and Windows PowerShell
- Creating NAT, Transparent, and L2 Bridge networks for containers
- Creating and managing data volumes for use by multiple container endpoints
- Managing container host resources using Resource Control
- Automating the build process for an image using Dockerfile
- Using the Azure VM Extension with Docker

# **Thought Experiment**

A company is testing containers and images in their development environment. They have installed the Docker engine on a Windows Server host, and deployed a base image connected to the default network. The company would like the images to connect directly to the physical network. They also plan to automate the creation of future images and store them in the Docker Hub.

Using this information, answer the following questions:

- 1. What should be modified to configure the Docker daemon startup options?
- 2. Which network is the image that has been deployed connected to?
- 3. What type of network must the company create to achieve the goal?
- 4. What type of file does the Dockerfile need to be?
- 5. Which Docker daemon command is used to store images in the Docker Hub repository?

- **1.** The JSON configuration file should be created or modified to change the startup options of the Docker daemon.
- 2. By default, images connect to a default NAT network.
- **3.** A transparent network must be created to enable the images to connect directly to the physical network.
- 4. The Dockerfile script is a plain-text file that contains the actions to create an image.
- **5.** The **docker push** command uploads the specified image to the Docker Hub after logging into the service.

This page intentionally left blank

# Index

# Α

access. See data access access control role-based 204-205 access control policies 278-280 ACEs. See Access Control Entries (ACEs) ACM. See Application Compatibility Manager ACT. See Application Compatibility Toolkit activation models 11-14 Active Directory-based activation 13-14 Automatic Virtual Machine Activation (AVMA) 11-12 Key Management Service (KMS) 13 Active Directory (AD) forests 204 Active Directory-based activation 13-14 Active Directory Domain Services (AD DS) 2, 243-272 DNS and 257-258 DNS server and 164 domain controllers 243-272 cloning 267–269 demoting existing 249-250 installation 243-248 installing from Install from Media 253-256 installing new 248-249 read-only 243, 263-267 upgrading 250-251 Flexible Single Master Operation (FSMO) roles 260 forests installation 244-248 global catalog servers 258-260 installing on Server Core 251–253 logical structure 244-245 Active Directory Domain Services Configuration Wizard 246, 249, 266 Active Directory Federation Services (AD FS) 210, 273-292

authentication claims-based 275-278 multi-factor 280-281 of users stored in LDAP directories 284 policies 278-280 device registration 282 features of 273 installation 274-275 Microsoft Azure and 283 migration of 275 Office 365 and 283 upgrades 274, 275 WAP and 287-288 Windows Hello for Business and 283 Active Directory Federation Services (AD FS) Proxy role service. See Web Application Proxy Active Directory Sites And Services Management console 259 Add-AdfsLocalClaimProviderTrust cmdlet 284 Add-ClusterDisk cmdlet 141 Add-ClusterSharedVolume cmdlet 141 Add DNS Resource Record option 203 Add-DnsServerConditionalForwarderZone cmdlet 167 Add-DnsServerForwarder cmdlet 166 Add-DnsServerResourceRecord cmdlet 179 Add-DnsServerRootHint cmdlet 169 Add-DnsServerZoneDelegation cmdlet 170 Add-DnsServerZoneTransferPolicy cmdlet 179 Add-IpamBlock cmdlet 194 Add-IpamDiscoveryDomain cmdlet 192 Add-IpamRange cmdlet 195 Add Role or Feature Wizard 285 Add Roles and Features wizard 211 Add Roles and Features Wizard 52-53, 246 Add Roles And Features wizard 184 ADDSSetup.ps1 script 247

Add-WebApplicationProxyApplication cmdlet 287, 289, 290 AD FS. See Active Directory Federation Services; See Active Directory Federation Services AdministratorPassword parameter 16 Allow machine certificate authentication for IKEv2 216 applications Remote Desktop Gateway 290 web-based 210 web, publishing 289 apps. See also application management App-V. See Microsoft Application Virtualization ASN. See Autonomous System Numbers Asynchronous Transfer Mode (ATM) 215 ATM. See Asynchronous Transfer Mode auditing AD FS 273 audit logging 175 authentication Allow machine certificate authentication for IKEv2 216 CHAP 38 claims-based 275-278 DNS-based 163 Encrypted 216 Extensible Authentication Protocol 216 **HTML 121** Kerberos 121-123 KerbProxy 222 Microsoft Encrypted Authentication version 2 216 multi-factor 273, 280-281 OAuth2 288 options 216 policy configuration 278-280 RADIUS 216 remote clients 214-215 Reverse CHAP 38 Windows 216 Windows Integrated Authentication 275 Authorization Manager role 55-57 Automatic Virtual Machine Activation (AVMA) 11–12 Autonomous System Numbers (ASN) 239 Azure AD FS and 283 multi-factor authentication 273, 280-281 Azure portal storage account in 133-134 Azure Structured Query Language (SQL) 2

# В

backend server URLs 290 backup options 136 backup solutions deduplication and 48 bandwidth management 84 base operating system installation 97 BGP. *See* Border Gateway Protocol BGP-enabled router 238 BGP routing 239 BitLocker Drive Encryption 3 blob files 130 Border Gateway Protocol (BGP) 211

# С

CA. See Customer Address cache locking 173 certificates. See digital certificates; See user certificates Certification Authority (CA) 114 CHAP protocol 38 checkpoints management of 79 child domains 244 claims-based authentication 275-278 client configuration for DirectAccess 223 client subnets 171 clonina domain controllers 267-269 cloud witnesses configuration of 130-134 Cluster-Aware Updating (CAU) 138-140 clustered shared volumes (CSVs) 141 cluster networking 134-135 Cluster Operating System Rolling Upgrade 140–141 Cluster OS Rolling Upgrade 10 clusters auest 146–147 multi-domain 127-130 naming 129 single 127 site-aware 157-158 storage configuration 136–137

Storage Spaces Direct in 149-150 stretch 42, 157-158 without network names 142 workaroup 127-130 Cluster Shared Volumes (CSV) 232 cluster-to-cluster replication 42-43 collaboration. See also sharing commit parameter 101 Common Address Redundancy Protocol (CARP) 22 compute resiliency 145 conditional forwarders 167 configuration Datacenter Bridging (DCB) 40 data deduplication 45-46 Desired State Configuration (DSC) 9-10 differencing disks 76 Docker 96-97 dynamic memory 63 FreeBSD Integration Services 69 Hyper-V networking 82–90 Hyper-V storage 73-82 Internet Storage Name Service (iSNS) 39-40 iSCSI target and initator 35-40 Linux Integration Services 69 MAC addresses 86-88 Microsoft UEFI Certificate Authority 70 Multi-Path IO (MPIO) 41-42 Nano Server 19-20 Non-Uniform Memory Access 63-64 pass-through disks 77 Resource Metering 65-66 Smart Paging 64–65 storage pools 30-32 storage Quality of Service 82 tiered storage 35 virtual machines 62-72 using Windows PowerShell Direct 59 Windows Containers 94-96 Configure Cluster Quorum Wizard 131–132 Configure DHCP Policy 202 Configure DHCP User Class 202 Configure DHCP Vendor class 202 Configure Predefined DHCP Options 202 Configure Preferred DNS Server option 203 connection profiles 217 connectivity. See also client connectivity

connectors. See also receive connectors; See also send connectors constrained delegation 123 containers 1 Converged RMDA 231 ConvertVHD cmdlet 78 Create DHCP Scope 201 Create DNS Conditional Forwarder 203 Create DNS zone 203 Create Full installation media 253 Create RODC installation media 253 Create Sysvol Full installation media 253 Create Sysvol RODC installation media 253 credentials script 9 Credential Security Support Provider (CredSSP) 121-123 CrossSiteDelay property 157 CrossSiteThreshold property 157 CSV. See Cluster Shared Volumes CustomDCCloneAllowList.xml 268 Customer Address (CA) 237

# D

daemon.json file 96-97 DANE. See DNS-based Authentication of Names Entities data shared. See shared resources DataAccess parameter 45 database storage configuration of IPAM, using SQL Server 198 Data Center Bridging 90 Datacenter Bridging (DCB) configuration 40 Data Center Bridging (DCB) 231 Datacenter Firewall 239–240 data deduplication 44-47 backup and restore solution with 48 configuration 45-46 implementation 45-46 monitoring 47-48 usage scenarios for 45-46 data volumes container 106-107 db datareader 198 db\_datawriter 198 db\_ddladmin 198

DCB. See Data Center Bridging dcdiag utility 257 DCP. See Data Collection Package DDA. See Discrete Device Assignment Deactivate DHCP Policies 202 Debug-StorageSubsystem cmdlet 149 default gateways 236 delegated administration of DNS server 175-177 Delete DNS Zone option 203 Denial of Service (DoS) attacks 173 DependsOn 9 deployment 20-25 FreeBSD 22-23 Linux 22-23 Windows Containers 93-99 **Deployment Image Services and Management** (DISM) 25 Desired State Configuration (DSC) 9-10 components of 9 scripts 9 Desktop Experience 7 Device Health Attestation 5 device registration 282 DFS. See Distributed File System DHCP. See Dynamic Host Configuration Protocol DHCP directory properties 188 diagnostic logging 175 differencing disks 74 configuration of 76 DirectAccess 209 client configuration 223 configuration 218-222 DNS Suffix list 220 Group Policy Objects 221–222 installation 218-222 network topology 220–221 server requirements 222 troubleshooting 223 DirectAccess and VPN (RAS) role service 210 DirectAccess client GPO 221 DirectAccess server 211 DirectAccess server GPO 221 Directory Services Restore Mode (DSRM) password 249, 265

disaggregated Storage Spaces Direct 149 disaster recovery Storage Replica for 42-44 Discrete Device Assignment (DDA) 72 disks 136 disk witness 130 distributed firewall policies 239-240 DLP. See Data Loss Prevention; See Data Loss Preventio DNS. See Domain Name System DnsAdmins Active Directory security group 175 DnsAdmins security group 191-192 DNS-based Authentication of Named Entities (DANE) 174 DNS Manager 257 DNS Record Administrator Role 205 DNSSEC. See Domain Name System Security Extension DNS servers 163-182 cache locking 173 configuration, for IPAM deployment 189-191 delegated administration 175-177 delegation configuration 169-170 dynamic updates 201 forwarders configuration 165-168 installation 164-165 managing, in multiple AD forests 204 modifying global settings using PowerShell 179 performance tuning 179 properties 175 managing, using IPAM 202-203 recursion settings 177-178 Response Rate Limiting 173–174 root hints 168-169 usage scenariors 164 DNS Suffix list 220 docker 1 docker command 97 Docker daemon Docker Hub and 107 installation 95-96 listing available networks using 105 Microsoft Azure and 109 resource control using 106 start-up options 96-97 Windows Container management using 101-102 Dockerfile 107

Docker Hub 107-108 Docker tag 98–99 Docker VM Extension 109 documents. See also files domain controllers 191, 243-272 cloning 267-269 demoting existing 249-250 DNS and 257-258 Flexible Single Master Operation (FSMO) roles 260 forests installation 244-248 global catalog servers 258-260 installation 243-248 from Install from Media 253-256 new 248-249 read-only 243, 260, 263-267 upgrading 250–251 Domain Name System (DNS) deployment on Nano Server 165 DHCP integration 164 logging 175 policies 163, 171-172 records 203 socket pool 173 split-brain 171 using RBAC for administration of 204-205 zones 203 Domain Name System Security Extensions (DNSSEC) 172-173 domain naming master role 260 domains 244 adding domain controller 248-249 demoting existing domain controllers 249-250 domain trees 244 Doman Name System (DNS) SRV record registration issues 257–258 DRA. See Data Recovery Agent dynamically expanding disks 73 Dynamic Host Configuration Protocol (DHCP) 164 configuration failover 202 options 201-202 policies 202 scopes 201-202 managing, using IPAM 199–202

server properties managing, using IPAM 200–201 servers configuration 186–189 in multiple AD forests 204 IP addresses 213 using RBAC for administration of 204–205 dynamic memory configuration 63 Dynamic Quorum 130 dynamic routing 211 dynamic virtual machine queue (VMQ) 86

### Ε

EAP. See Extensible Authentication Protocol Edit DHCP Server Options 201 Edit DNS Zone option 203 Edit Virtual Hard Disk Wizard 77 emulated devices 69 Enable-ClusterS2D cmdlet 149 Enable DirectAccess Wizard 219 Enable-NetAdapterRdma cmdlet 232 Enable-NetAdapterVmq cmdlet 233 Enable-NetQoSFlowControl cmdlet 231 Enable-PSRemoting cmdlet 58 EnableVMResourceMetering cmdlet 66 encapsulation Network Virtualization Generic Route Encapsulation 237 enclosure awareness resiliency 34-35 enclosures 136 Encrypted authentication (CHAP) 216 encryption Microsoft Point-to-Point Encryption 215 enhanced session mode 68-69 EnterPSSession 60 Enter-PSSession cmdlet 165 ESRA. See EdgeSync replication account (ESRA) Event Log Readers group 187 Event Viewer 175 exporting virtual machines 71-72 Extensible Authentication Protocol (EAP) 214, 216 External URLs 290

# F

Fabric Management shielding tools for 6 failover **DHCP 202** Failover Cluster feature 128 failover clustering 126-146 Cluster-Aware Updating 138–140 clustered shared volumes 141 cluster networking 134-135 Cluster Operating System Rolling Upgrade 140–141 clusters without network names 142 configure drain on shutdown 160-161 guest clusters 143, 146-147 live migration 158 management of 152-157 managing VMs in clustered nodes 158-161 multi-domain clusters 127–130 node fairness 157 preference settings 154-155 quorum and cloud witnesses 130-134 restore single node or cluster configuration 136 role-specific settings 152 Scale-Out File Server 142 single clusters 127-130 site-aware clusters 157-158 storage configuration 136–137 Storage Replica 143-144 stretch clusters 157-158 VHDX sharing 146-147 VM monitoring 153 VM resiliency 145 workgroup clusters 127-130 Failover Cluster Manager 128, 141 failover clusters upgrading 10 failovers planned 114 test 114 unplanned 115 with Hyper-V replica 114–115 farm behavior level (FBL) 275 farms upgrading 275 Fast IDE drivers 23

FBL. See farm behavior level federated environments 273 Fibre Channel (FC) adapters virtual 80-81 files shared. See shared resources file share witness 130 file sizes deduplication and 47 file system settings 34-35 filtered attribute set (FAS) 264 FindIpamFreeAddress cmdlet 197 FindIpamFreeRange cmdlet 197 FindIpamFreeSubnet cmdlet 197 firewall policies distributed 239-240 firewall port 443 215 firewall properties 179, 186, 189, 213 firewall settings Nano Server 20 fixed size disks 73 Flexible Single Master Operation (FSMO) roles 260-263 functions of 260 installation 261 seizing 261, 262-263 transferring 261, 262 forests about 245 DHCP servers in multiple 204 DNS servers in multiple 204 installation 244-249 using PowerShell 247-248 using Server Manager 245-247 forwarders 177 conditional 167 configuration of 165-168 forwarding gateways 239 FPS-SMB-In-TCP firewall rule 96 FreeBSD deployment 22-23 virtual machines 69 FreeBSD Integration Services (BIS) 69 FSMO. See Flexible Single Master Operation fully qualified domain name (FQDN) 169-170, 220 configuration 290

# G

garbage collection 45, 47 Generation 1 VMs 68 Generation 2 VMs 68 Generic Route Encapsulation 234 GEOM labels 23 Get-ADComputer cmdlet 190 Get-ClusterAvailableDisk cmdlet 141 Get-Command cmdlet 171 Get-DnsServerRootHint cmdlet 169 Get-NetAdapter cmdlet 252 Get-NetAdapterRdma cmdlet 232 GetScript 9 GetVMIntegrationService cmdlet 67 GetWindowsFeature cmdlet 6 Github repository 102 global catalog servers 258-260 Graphic User Interface (GUI) installation 3 GRE tunneling 239 Group Policy IPAM provisioning with 185 Group Policy Objects (GPOs) 185 DirectAccess policies 221-222 Grub boot menu 23 guest clusters 143, 146-147 GUID Partition Tables (GPT) 68

# Η

hard-drive disks (HDD) 35 hardware requirements 3, 15 for Hyper-V 52 nested virtualization 94 high availability 113-162, 171 failover clustering 126-146, 152-157 in Hyper-V 114–126 Live Migration and 115–124 managing VMs in clustered nodes 158-161 Storage Spaces Direct 147–150 high performance network solutions 228-234 Data Center Bridging 231 NIC Teaming 228-229 Receive Side Scaling 229-230 Remote Direct Memory Access 231-232 Single-Root IO Virtualization 233-234

SMB Multichannel 232 Switch Embedded Teaming 228–229 Virtual Machine Multi-Queue 233 history parameter 102 HTML authentication 121 HTTP Basic 288 HTTP to HTTPS redirects 290 hygiene. See message hygiene hyper-converged Storage Spaces Direct 150–151 Hyper-V containers 99-101 delegation of virtual machine management 55-58 Discrete Device Assignment 72 enhanced session mode 68-69 FreeBSD and 69 guest clustering in 143 hardware and compatibility requirements for 52 high availability in 114-126 implementation 51-92 installation 51-58 integration services 67 Linux and 69 Live Migration in 115-120 management tools 52-53 memory enhancements 1 Move Wizard 123–126 moving and converting VMs 70-71 nested virtualization 60 network configuration 82-90 MAC addresses 86-88 network adapters 83-85 network isolation 84-85 network performance optimization 85-86 NIC teaming 88-89 virtual switches 84-85 vNICs 83-85 remote management of hosts 58-59 replica 114-115 resiliency 145 Smart Paging 64–65 storage configuration 73-82 storage migration 123-126 supported operating systems 22 upgrading from existing versions 54 virtual machine configuration 62-72 VM monitoring 153 Windows Containers and 94

#### Hyper-V Administrators group

Hyper-V Administrators group 55 Hyper-V Authorization Manager store 55 Hyper-V Manager adding virtual network adapters 83–85 checkpoint configuration 79 creating VHD and VHDX files with 73–74 Hyper-V network virtualization 234, 235, 236–237, 239 Hyper-V Network Virtualization 218 Hyper-V Virtual Switch 235

identity management 273-292 Web Application Proxy 284–290 IFM. See Install from Media IKEv2 tunneling protocol 217 images base operating system 97 creating new container 107 for deployment 20-25 management of using Docker Hub 107–108 using Microsoft Azure 109 managing 25 tagging 98-99 uninstalling operating system 98 viewing list of available container 99 image templates. See template images Import DHCP Policy 202 importing virtual machines 71–72 Import-Module cmdlet 165 Import-PackageProvider NanoServerPackage command 17 Import Virtual Machine wizard 72 Infiniband 231 infrastructure master role 260 Initial Congestion Window 227 in-place upgrades 251 installation base operating system 97 Docker 95-96 FreeBSD Integration Services 69 GUI 3 Hyper-V 51–58 iSCSI Target Server server role 36

Linux Integration Services (LIS) 69 Nano Server 14–18 Server Core 7–8 server roles 6 Windows Containers 94-95 Windows Server 2016 2-14 activation models 11-14 features and roles 5-6 requirements 3 installation media Install from Media feature 253-256 types of 253 Install from Media (IFM) 253-256 InstallNanoServerPackage cmdlet 18 Install-PackageProvider NanoServerPackage command 17 Install-RemoteAccess cmdlet 215 Install-WebApplicationProxy cmdlet 286 InstallWindowsFeature cmdle 94 Install-WindowsFeature cmdlet 184, 211 InstallWindowsFeature cmdlet 6, 40 Institute of Electrical and Electronics Engineers (IEEE) 231 integration services management of 67 Internet Assigned Numbers Authority (IANA) 168, 193 Internet Storage Name Service (iSNS) configuration 39-40 Internet Wide Area RDMA Protocol (iWARP) 231 Intune 217. See Microsoft Intune InvokeCommand 60 Invoke-IpamGpoProvisioning cmdlet 186 Invoke-IpamServerProvisioning cmdlet 186 I/O scheduler 23 IP Address Blocks page 196 IP addresses 103 filtering 171 for virtual machines 236 RAS server 213-214 space utilization 195-197, 199 virtual 238 with network virtualization 237 IP address management (IPAM) 183–208 configuration of database storage using SQL Server 198 DHCP management using 199-202, 204-205

DNS management using 202-205 DNS server properties management using 202-203 DNZ records management using 203 DNZ zone management using 203 install and configure 183-199 IP address space utilization monitoring 195–197 IP blocks and ranges 193–195 migrating existing workloads to 198 object names 199 provisioning 184–191 RBAC and 204-205 server discovery 191-193 updating schema 198 virtual machines 237 with System Center Virtual Machine Manager 199 IP Address Range Groups page 196 IP address ranges 193–195, 196–197 IP Address Record Administrator Role 205 IPAM address blocks 193–195 IPAM Administrator Role 205 IPAM ASM Administrator Role 205 IPAM DHCP Administrator Role 205 IPAM DHCP Reservations Administrator Role 205 IPAM DHCP Scope Administrator Role 205 IPAM DNS Administrator Role 205 ipam\_log.ldf file 198 ipam.mdf file 198 IPAM MSM Administrator Role 205 IPAMUG universal security group 186-187, 188, 190, 191 ipconfig utility 258 IPsec task offloading 84 IPv4 address blocks 193–195 IPv4 address ranges 194–195 IPv6 root hints 163, 168-169 iSCSI initiator configuration of 35-40 iSCSI target configuration of 35-40 iSCSI Target Server server role installation 36 isolation of Hyper-V containers 99–101 iterative queries 168

# J

JSON file 96-97

# K

Kerberos authentication 121–123 KerbProxy authentication 222 Key Management Service (KMS) 13 krbtgt account 264

# L

L2 Bridge networks 105 L2 bridges 103 L2TP. See Layer Two Tunneling Protocol LargeSend Offload 86 Launch MMC 202 Layer Two Tunneling Protocol (L2TP) 215 LDAP directories 284 legal hold. See litigation hold Linux deployment 22-23 Secure Boot 70 virtual machines 69 Linux containers management of 102 Linux Integration Services (LIS) 69 LIS. See Linux Integration Services Live Migration 158 advanced settings 122 CredSSP and 121–123 implementation of 115-120 Kerberos authentication protocol for 121-123 shared nothing 120-121 load balancing networks 236 Local BGP IP Address 239 Local Configuration Manager (LCM) 9 logging audit and analytic event 175 diagnostic 175 logical cores 179 Logical Unit Number (LUN) 41 LT tunnels 103

# Μ

MAC addresses configuration 86-88 spoofing 61, 104 static 23 MAC address filters 201 MAC spoofing 86 mail flow. See also email delivery; See also message deliverv management tools Hyper-V installation 52-53 Master Boot Record (MBR) 68 master roles 260-263 MBR. See Master Boot Record MeasureVM cmdlet 66 memory adding or removing, in VM 62 dvnamic 63 Non-Uniform Memory Access 63-64 message delivery. See also email delivery message transport. See transport MFA. See multi-factor authentication Microsoft Assessment and Planning (MAP) Toolkit assessing virtualization workloads using 24-25 Microsoft Azure managing container images using 109 Microsoft Encrypted Authentication version 2 (MS-CHAP v2) 216 Microsoft Hyper-V Server 2016 4. See also Hyper-V Microsoft Intune 217 Microsoft Management Console (MMC) 55 Microsoft-NanoServer-DCB-Package option 231 Microsoft Open Source Code of Conduct 102 Microsoft Passport 2 Microsoft Passport for Work 273 Microsoft Point-to-Point Encryption (MPPE) 215 Microsoft UEFI Certificate Authority 70 migration of existing workloads to IPAM 198 online 70 to Windows Server 2016 10-11 mirror storage layout 32-34 Mobile Device Management (MDM) 5 Move-IpamDatabase cmdlet 198

Move-IpamDatabase cmdlet, 198 mpclaim 41 MPIO devices 41 MPPE. See Microsoft Point-to-Point Encryption MRM. See Messaging Records Management multi-domain clusters 127-130 multi-factor authentication (MFA) 273, 280-281 multi-host environment connection types 103-104 Multi-Path IO (MPIO) configuration 41-42 MultiPoint Services 5 multi-site failover clusters 131 multitenant edge 218 multitenant gateways 239 multitenant NAT 239 multitenant network isolation 236-237

# Ν

Name Resolution Policy Table (NRPT) 223 Nano Server 1, 4 configuration and management 19-20 deduplication and 47 DNS deployment scenarios on 165 Docker installation 95-96 firewall settings 20 installation 14-18 MPIO on 41-42 requirements for 15 roles and features implementation 17-18 usage scenarios for 15 virtual machines and 68 Windows Container installation 95 Nano Server Image Generator 15–16 Nano Server Package 95 Nano Server Recovery Console 19 NAT. See network address translation NAT networks 104 nested virtualization 1 implementation of 60 requirements for 94 netdom utility 261, 263 netlogon.dns file 258 netsh command 230 network adapter buffers 179

network adapters 23, 213, 217 configuring multiple 88-89 Remote Direct Memory Access (RDMA) 89-90 RMDA support 231-232 RSS on 229-230 synthetic 86 virtual 88, 89 Network Address Translation (NAT) 61, 103, 211 network configuration Hyper-V 82-90 MAC addresses 86-88 network adapters 83-85 network isolation 84-85 network performance optimization 85-86 NIC teaming 88-89 virtual switches 84-85 vNICs 83-85 network connectivity 209-226 Virtual Private Network 209–218 Network Controller 235, 237-238, 239 network hardware 236 network infrastructure 227-242 high performance network solutions 228-234 Data Center Bridging 231 NIC Teaming 228–229 Receive Side Scaling 229–230 Remote Direct Memory Access 231-232 Single-Root IO Virtualization 233–234 SMB Multichannel 232 Switch Embedded Teaming 228–229 Virtual Machine Multi-Queue 233 Software-Defined Networking 234–240 networking cluster 134-135 container 103-105 L2 Bridge networks 105 NAT networks 104 Software-Defined Networking 234-240 standards 231 transparent networks 104 network interface cards (NICs) virtual 83-85 Network Policy Servers (NPS) 191 networks load balancing 236 Quality of Service (QoS) 231 RDMA-based storage 236 virtual 218

network security groups 239-240 network switch topology 86 network virtualization 236-237 Network Virtualization Generic Route Encapsulation (NVGRE) 237 New-AdfsAzureMfaTenantCertificate cmdlet 281 New-AdfsLdapAttributeToClaimMapping cmdlet. 284 New-AdfsLdapServerConnection cmdlet 284 New-Cluster cmdlet 142 New-MsolServicePrincipalCredential cmdlet 281 NewNanoServerImage cmdlet 16–17 New-NetQoSTrafficClass cmdlet 231 NewSRGroup 44 NewSRPartnership 44 New Storage Pool Wizard 136–137 New Virtual Disk Wizard 33-34 New Virtual Hard Disk Wizard 73-74 NewVMSwitch cmdlet 85 New Volume Wizard 33–34 NICs. See network interface cards (NICs); See network interface cards NIC teaming 88-89 NIC Teaming 228-229, 235 node fairness 157 Non-Uniform Memory Access (NUMA) 63-64 Northbound API 237-238 NRPT. See Name Resolution Policy Table NT AUTHORITY\Network Service 198 ntdsutil command line tool 254 ntdsutil utility 262

### 0

OAuth2 authentication 288 Office 365 AD FS and 283 offline migration 70 offloading 86 online migration 70 operating system images uninstalling 98 Optimize-StoragePool cmdlet 149 OptimizeVHD cmdlet 78 Organizational Units (OUs) 244 OWA. *See* Outlook Web App (OWA); *See* Outlook Web App

# Ρ

PackageManagement provider 17 parent-child disks 76 parent domains 244 parity storage layout 32-34 pass-through disks configuration 77 pass-through mode WAP 286-287 Password Replication Policy (PRP) 264 passwords Directory Services Restore Mode (DSRM) 249, 265 management, in AD FS 273 Safe Mode Administrator Password 247 unencrypted 216 PDC emulator role 260 performance tuning 179 PFS. See Perfect Forward Secrecy Physical Functions 233 planned failovers 114 platform-as-a-service. See PaaS Point-to-Point Tunneling Protocol (PPTP) 215 point-to-site VPNs 211, 239 port 443 215 port mapping 104 PowerShell adding disks using 35 adding FC adapter using 81 adding network adapters using 84 container management using 102 direct running of 1 DISM in 25 Docker installation 95 enabling remoting in 58 exporting and importing VMs using 72-73 Hyper-V installation using 52 importing 15 MAC address configuration from 87 management tools installation using 53 managing virtual hard disks using 78 NIC teaming in 89 storage pool creation using 32-33 Storage Replica module 44 virtual disk creation using 33-34, 39 virtual switches from 85 Windows Container installation using 94

PowerShell Direct configuring virtual machines using 59 PPTP. See Point-to-Point Tunneling Protocol preference settings for failover clustering 154-155 PreferredSite property 157 processor compatibility VMs and 120-121 production checkpoints 79-80 Protected Network 159 Provider Address (PA) 237 provisioning types 33-35 proxies web application 210 Publish New Application Wizard 289 PXF boot 83 PXE TFTP server 23

# Q

```
Quality of Service (QoS) 231
storage 82
query resolution policy 171
quick migration
of VMs 158
quorum witnesses
configuration of 130–134
```

# R

**RADIUS** authentication 216 **RADIUS server** 214 RAS Gateway 210-215 deployment scenarios 217-218 multitenant edge 218 single tenant edge 217, 218 VPN options 211 with Hyper-V Network Virtualization 239 RDG. See Remote Desktop Gateway RDMA. See Remote Direct Memory Access RDMA-based storage networks 236 RDMA over Converged Ethernet (RoCE) 231 RDS. See Remote Desktop Services read-only domain controllers (RODCs) 243, 260, 263-267 security features 264 Receive Side Scaling (RSS) 229-230

Recent Acknowledgement (RACK) 227 records support for unknown 163 recursion policies 171 recursion scope 171 recursion settings 177-178 recursive queries 168 Relying Party Trusts 275-278 Remote Access Best Practices Analyzer 223 remote access gateway (RAS Gateway) 210-215 deployment scenarios 217-218 multitenant edge 218 single tenant edge 217, 218 VPN options 211 with Hyper-V Network Virtualization 239 Remote Access Management Console 218, 223 Remote Access server 210, 211 authentication methods 214-215 authentication options 216 configuration 211-215, 219-220 connection profiles 217 DirectAccess and 218-223 installation 211 IP addresses 213-214 network adapters 213 VPN protocol options 215 RemoteApp Azure. See Azure RemoteApp remote clients authentication method for 214-215 Remote Desktop Connection settings 217 Remote Desktop Gateway (RDG) 290 Remote Desktop Services 2 Remote Desktop Services (RDS) 217 Remote Direct Memory Access (RDMA) 89-90, 231-232 Remote Event Log Management 191 remote management of Hyper-V hosts 58-59 of Server Core 8 Remote Management Firewall Settings 20 Remote Server Administration Tools (RSAT) 8, 52-53, 253 Remove Roles And Features Wizard 249 replication Storage Replica 143–144 Reset Zone Status option 203 resiliency layouts 32-34

resilient filesystem (ReFS) 34-35 Resilient File System (ReFS) 141 resilient storage 32-34 ResizeVHD cmdlet 77, 78 resource control management of 106 **Resource Metering** configuration 65-66 Response Rate Limiting (RRL) 163, 173-174 restores on single node or cluster configuration 136 restore solutions deduplication and 48 Retrieve Server Data 203 Reverse CHAP protocol 38 RID master role 260 rmi parameter 102 rm parameter 105 RoCE. See RDNA over Converged Ethernet role assignment creation 58 role-based access control (RBAC) delegate administration of DNS and DHCP using 204-205 rolling upgrades 1 root hints 168-169 routing 236 dynamic 211 Routing and Remote Access MMC snap-in 211, 218 Routing and Remote Access Server Setup Wizard 211 Routing role service 210 **RRAS Multitenant Gateway 235** RRL. See Response Rate Limiting RSAT. See Remote Server Administration Tools

# S

Safe Mode Administrator Password 247 SAML 2.0 273 Scale-Out File Server (SoFS) 141, 150 implementation 142 usage scenarios 142 sc config command 96–97 schema master role 260 sconfig.cmd command 7–8 SCP. *See* Service Connection Point ScriptBlock parameter 60

second-level address translation (SLAT) 52 Secure Boot 70 Secure Socket Tunneling Protocol (SSTP) 215 security. See also passwords security groups 186-187, 190-192 Self-Updating Options cluster role 139 Server Core AD DS installation on 251-253 installation 7-8 remote management 8 server discovery 191-193, 204 Server Manager 8 forest installation using 245-247 storage pool creation in 30-31 Server Message Block version 3 (SMB 3) 1 Server Migration Tools 11 server roles installing 6 list of 6 Nano Server 17, 18 server storage Datacenter Bridging configuration 40 implementation of 29-44 iSCSI target and initiator 35-40 Multi-Path IO configuration 41-42 server pools 34-35 storage pools 30-32 Storage Replica 42-44 tiered storage 35 virtual disks 32-34 server-to-server replication 43 service records 257-258 SET. See Switch Embedded Teaming (SET); See Switch Embedded Teaming Set Access Scope option 203 Set-AdfsAzureMfaTenant cmdlet 281 Set-DnsServerForwarer cmdlet 166 Set-DnsServerRecursion cmdlet 177 Set-DnsServerRecursionScope cmdlet 178 Set-IpamConfiguration cmdlet 185 Set-NetAdapterVmq cmdlet 233 Set-NetOffloadGlobalSetting cmdlet 232 SetScript 9 Set-SmbClientConfiguration cmdlet 232 Set-SmbServerConfiguration cmdlet 232 Setup and Boot Event Collection 6 SetVM cmdlet 79

Set-VMHost cmdlet 122 SetVMHost cmdlet 87 Set-VMMemory cmdlet 63 SetVMNetworkAdapter cmdlet 88, 89 Set-WebApplicationProxyApplication cmdlet 290 shared nothing migration 120-121 share permissions 189 Sharepoint. See Microsoft Sharepoint ShareVirtualDisk parameter 75 sharing. See also collaboration external. See external users shielded virtual machines 52 side-by-side upgrades 251 sign-ins customizable 273 using third-party LDAP 273 simple storage layout 32-34 single-domain clusters 127 single-host environment connection types 103 Single-Root IO Virtualization (SR-IOV) 233-234 SIP addresses. See Session Initiation Protocol (SIP) addresses site-aware clusters 157-158 site-to-site (S2S) VPNs 210-215, 217-218, 239 SLAT. See second-level address translation SLB. See Software Load Balancing SLB Host Agent 238 SLB Multiplexer 238 slmgr tool 12 slmgr.vbs script 13 Smart Paging configuration 64-65 SMB Direct 231-232 SMB Multichannel 232 SMTP. See Simple Mail Transfer Protocol socket pools 173 Software Defined Networking (SDN) deployment scenarios 235-236 firewall policies 239-240 Hyper-V network virtualization and 236-237 network controller 237-238 network requirements 235-236 network security groups 239-240 Windows Server Gateway 239-240 Software-Defined Networking (SDN) 234-240 Software Load Balancing (SLB) 234, 238

solid-state disks (SSD) 35 Southbound API 237-238 SPF. See send policy framework (SPF) records split-brain DNS 171 SQL database 198 SQL Server 198 configuration of IPAM database storage using 198 SR-IOV 72. See Single-Root IO Virtualization SRV records 257-258 SSTP. See Secure Socket Tunneling Protocol static MAC addresses 23 storage Hyper-V configuration 73-82 Quality of Service (QoS) 82 VHDX shared 146-147 with failover clustering 136-137 storage account 133-134 storage layouts 32-34 storage migration 123-126, 158 storage migration and import 70 storage pools 136 configuration of 30-32 expanding 34-35 Storage Replica 2 implementation 143-144 implementation of 44-45 usage scenarios for 42-43 storage resiliency 145 storage sets 1 storage solutions 29-50 data duplication 44-47 server storage 29-44 Storage Spaces Direct 147–150 disaggregated, in a cluster 149 enabling, using Windows PowerShell 148 hyper-converged, in cluster 150-151 usage scenarios 148 stretch clusters 42, 144-145, 157-158 Switch Embedded Teaming (SET) 90, 228-229, 231 Switch-NetQoSDcbxSetting cmdlet 231 synthetic network adapters 86 System Center 235, 239 System Center Configuration Manager 217 System Center Operations Manager 235 System Center Virtual Machine Manager 235 System Center Virtual Machine Manager (VMM) 199

# T

TCP checksum offload 86 TCP Fast Open (TFO) 227 TCP Tail Loss Probe (TLP) 227 Test-Cluster cmdlet 149 test failovers 114 TestScript 9 TestSRTopology 44 threshold settings for IP address utilization 197 tiered storage configuration of 35 time-based redirects 171 Time To Live (TTL) value 173 TPM. See Trusted Platform Module traffic management 171 transparent networks 104 troubleshooting DirectAccess 223 trust claims 275-278 Trusted Platform Module (TPM) chips 3

# U

UCE. See Update Compatibility Evaluator (UCE); See Update Compatibility Evaluator UdpRecvThreadCount DWORD parameter 179 UE-V. See User Experience Virtualization Unattended Setup file 12 unauthenticated access 216 Unencrypted password (PAP) 216 unidirectional replication 264 Uninstall-ADDSDomainController cmdlet 250 universal security groups 186-187, 190, 191 unplanned failovers 115 Update-ClusterFunctionalLevel cmdlet 141 Update-IpamServer cmdlet 198 Upgrade Configuration Version option 71–72 uparades Hyper-V 54 paths 10-11 rollina 1 VMs 70-71 UsageType parameter 45

# V

validation failover clusters 128–129 VHD file extension 68 VHD files creating 73-74 shared 75 VHDX file extension 68 VHDX files creating 73-74 shared 75 VHDX sharing 146-147 virtual disks creating 32-34 iSCSI 36-40 provisioning types 33-35 Virtual Extensible LAN encapsulation 234 virtual Fibre Channel (FC) adapters 80-81 Virtual Functions 233 virtual hard disks resizing 77–78 virtualization hosts 11 Hyper-V network 236-237 nested 1 Single-Root IO Virtualization 233-234 Windows Server planning for 21-22 workload assessment 24-25 VIRTUAL\_MACHINE\_ACTIVATION string 12 Virtual Machine Manager (VMM) object names 199 using IPAM with 199 Virtual Machine Multi-Queue (VMMQ) 233 virtual machine queue (VMQ) 84 dynamic 86 virtual machines adding or removing memory 62 adding physical hard disk to 77 Automatic Virtual Machine Activation (AVMA) 11–12 checkpoints 79 configuration 62-72 using Windows PowerShell Direct 59 delegation of management 55-58 Discrete Device Assignment (DDA) 72 dynamic memory configuration 63

enhanced session mode 68-69 export and import 71-72 FreeBSD 69 Generation 1 or Generation 2 68 integration services 67 Linux 69 moving and converting 70-71 nested virtualization 60 networking configuration 83–91 NIC teaming 88-89 Non-Uniform Memory Access (NUMA) 63-64 production checkpoints 79-80 QoS policies 82 Resource Metering 65-66 SCSI Controller settings for 75 shielded 1, 52 Smart Paging 64-65 supported 54 virtual Fibre Channel (FC) adapters 80-81 virtual machines (VMs) configure drain on shutdown 160-161 copying 159 exporting 159 importing 159 IP addresses for 236 Live Migration of 115-120, 158 managing, in clustered nodes 158-161 monitoring 153 network health protection 159 node fairness 157 processor compatibility 120-121 quick migration of 158 Receive Side Scaling on 229-230 replication of 114-115 resiliency 145 shared nothing migration of 120-121 storage migration of 123-126, 158 System Center Virtual Machine Manager 199 VHDX sharing 146-147 virtual network adapters 88, 89 virtual network interface cards (vNICs) 83-85 virtual networks creation of 218 Virtual Private Network (VPN) 209-218 connection profiles 217 dynamic routing 211 point-to-site 211, 239

protocol options 215 site-to-site 210, 217-218, 239 VPN Reconnect 217 Virtual Receive Side Scaling (vRSS) 86 virtual switches 84-85 Virtual Switch Manager 84-85, 86-87, 88 VLAN performance 86 VM-Generation ID 268 VMM. See Virtual Machine Manager VMs. See virtual machines vmwp process 100 Volume Activation Services server role 13 volumes creating 33-34 Volume Shadow Copy Service 79 volume sizes 34-35 deduplication and 46 VPN. See Virtual Private Network VPN Reconnect 217

# W

WAP. See Web Application Proxy WCE. See Windows Compatibility Evaluator WDS. See Windows Deployment Services Web Application Proxy Configuration Wizard 285 Web Application Proxy role service 210 Web Application Proxy (WAP) 273, 275, 284-290 as AD FS proxy 287-288 configuration 285-286 configure AD FS requirements 288 FODN configuration 290 HTTP to HTTPS redirects 290 installation 285-286 pass-through mode 286-287 publish RDG applications via 290 publish web apps via 289 uses of 284 web-based applications 210 Windows Assessment and Deployment Kit (Windows ADK) 25 Windows authentication 216 Windows Containers base operating system 97 configuration 94-96 creating new images using Dockerfile 107 deployment 93-99

Hyper-V 94, 99-101 image tagging 98-99 implementation 93-112 installation 94-95 requirements 94 management of 101-108 data volumes 106-107 images 107-108 networking 103-105 resource control 106 using Docker daemon 101–102 using Microsoft Azure 109 using PowerShell 102 scenarios for 94 Windows Server 99 Windows Defender 1, 6 Windows Hello for Business 273, 274, 283 Windows Integrated Authentication 275 Windows Internal Database 185 Windows Internal Database (WID) files 198 Windows Powershell modifying DNS global settings using 179 Windows PowerShell adding IP address blocks with 194 DCB configuration using 231 Desired State Configuration (DSC) 9-10 enabling DirectAccess using 218 enabling Storage Spaces Direct with 148 forest installation using 247-248 identifying available IP addresses with 197 Server Core installation using 8 Windows Server 2008 upgrading and migrating from 10-11 Windows Server 2012 upgrading and migrating from 10–11 Windows Server 2016 AD FS worloads in 275 configuration Desired State Configuration (DSC) 9–10 Docker installation 95-96 editions 4 features 1-2.6 installation 2-14 activation models 11-14 features and roles 5 requirements 3 network infrastructure 227-242 Secure Boot 70

server storage 29-44 upgrades and migrations to 10-11 virtualization planning for 21-22 Windows Server 2016 Datacenter 4 Windows Server 2016 Essentials 4 Windows Server 2016 MultiPoint Premium Server 4 Windows Server 2016 Standard 4 Windows Server Backup 48 Windows Server Core. See Server Core Windows Server Gateway 235 implementation scenarios 239-240 Windows Storage Server 2016 4 Windows Update 67 Windows Updates 138 workgroup clusters 127–130 World Wide Name (WWN) 80 WS-MAN protocol 121